## **Troubleshooting SalesInsight**

Fluorine

## SalesInsight FAQs

If the number of Apex jobs scheduled in your Salesforce org exceeds the maximum number of allowed jobs, then those additional jobs that exceed the maximum will not run. The default value for the max Apex jobs in your Salesforce org is set to 5. This value is set in order to prevent Apex jobs from impacting the overall performance of your org. To change your max number of Apex jobs, navigate to Setup > Custom Settings > Manage ReplicatorJobSettings > Edit. For more information on Salesforce Apex job maximums and intervals, see change Salesforce job intervals.

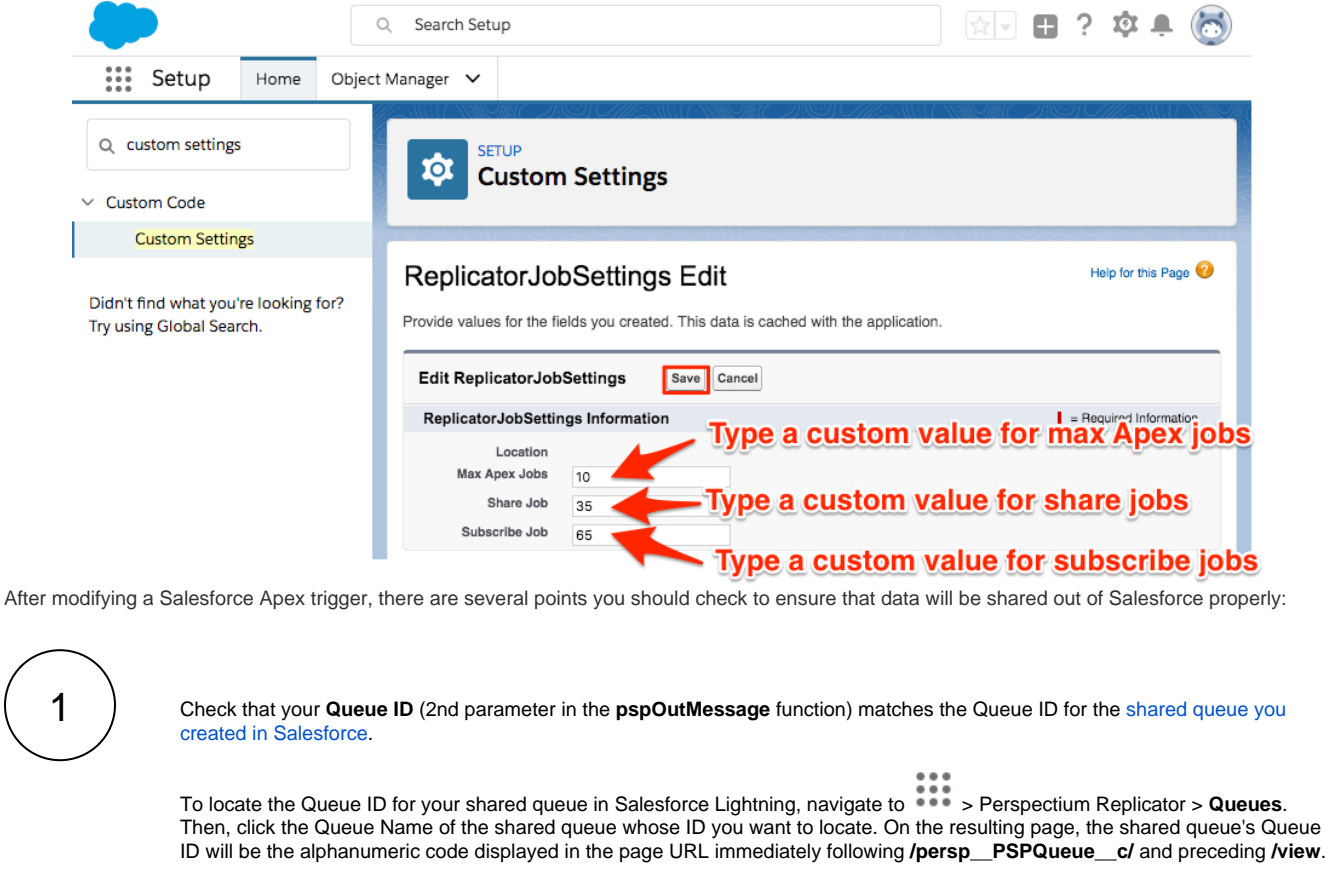

| ← → C  |                                               |               |                     |              |        |                  |                  |                   |             |
|--------|-----------------------------------------------|---------------|---------------------|--------------|--------|------------------|------------------|-------------------|-------------|
| -      | •                                             |               | All 💌 🔍 Q           | Search Sales | sforce |                  | Queue            | ID in Salesfor    | rce Ligh    |
| ***    | Perspectium Repli                             | Home          | Dynamic Shares      | Bulk Shares  | Queues | Perspectium Jobs | Inbound Messages | Outbound Messages | Perspectium |
| Persp  | Perspectium Queues Back Save Get Queue Status |               |                     |              |        |                  |                  |                   |             |
| Perspe | ectium Queue Details                          |               |                     |              |        |                  |                  |                   |             |
|        | Queue Name                                    | psp.in.siam.p | provider.salesforce |              |        |                  |                  |                   |             |
|        | Alias                                         |               |                     |              |        |                  |                  |                   |             |
|        | Direction                                     | Share 🗧       | )                   |              |        |                  |                  |                   |             |

To locate the Queue ID for your shared queue in Salesforce Classic, choose **Perspectium Replicator** from the dropdown in the uppermost right-hand corner of the screen. Then, click **Queues** and click the Queue Name of the shared queue whose ID you want to locate. On the resulting page, the shared queue's Queue ID will be the alphanumeric code displayed in the page URL immediately following **/PSPQueue?id=** and preceding **&**.

| ← → C                      |                                |                            |                                 |                        |            |
|----------------------------|--------------------------------|----------------------------|---------------------------------|------------------------|------------|
| perspecti                  | Search                         | Search 75 Switz            | Lightning Experience            | Timothy Nguyen 🔻 Setup | Help Persp |
| Home Dynamic Shares Bulk S | shares Queues Perspectium Jobs | Inbound Messages Outbo     | Queue II<br>und Messages Perspe | D in Salesforce        |            |
| Create New                 | Perspectium Queues             | Back Save                  | Get Queue Status                |                        |            |
| Recent Items               | Perspectium Queue Details      |                            |                                 |                        |            |
| Limothy Nguyen             | Queue Name psp.ir              | n.siam.provider.salesforce |                                 |                        |            |
| Recycle Rin                | Alias                          |                            |                                 |                        |            |
|                            | Direction                      | e 🛊                        |                                 |                        |            |

**NOTE:** The Queue ID in Salesforce Lightning will be an 18-character code, while the Queue ID in Salesforce Classic will be a 15-character code.

Check that your **triggerWhere** variable's value is set to the correct Base64 encoded SOQL query. To Base64 encode/decode your SOQL query, see Base64 Decode and Encode.

If using a **Queue Alias**, check that the Queue Alias (2nd-to-last parameter in the **pspOutMessage** function) matches the Queue ID for the shared queue you created in Salesforce.

| -                                                                | Q Search Setup                                                                                                    |
|------------------------------------------------------------------|----------------------------------------------------------------------------------------------------|
| Setup Home Object                                                | Manager 🗸                                                                                                    |
| Q. Apex triggers                                                 | SETUP<br>Apex Triggers                                                                                                    |
| Apex Triggers                                                    |                                                                                                    |
| Didn't find what you're looking for?<br>Try using Global Search. | Apex Trigger<br>PSP_test_CaseComment_CaseTrigger<br>Apex Trigger Edit Save Quick Save Cancel<br>Apex Trigger Version Settings                                                                                                    |
|                                                                  | <pre>Is Active C Check that Base64 enc<br/>query is correct<br/>I trigger PSP_test_CaseComment_CaseTrigger on CaseComment(after insert, and update) {<br/>persp.PSPLogger logger = new persp.PSPLogger('PSP test CaseComment CaseTrigger', false);<br/>String triggerWhere = UGFPWSDSW0gadwigkUnlbGvjdGbZGBmcm9tENho2Up];<br/>persp.PSPUtil.createPspOutMessage('CaseComment', a01U000005CLHB0A0', 'Id, Parentid, IsPublished, CommentBody,<br/>Shared queue's Que<br/>Shared queue's Que</pre> |

| -                                                                |      |                  | Q Search Setup                                                                                                    |
|------------------------------------------------------------------|------|------------------|----------------------------------------------------------------------------------------------------|
| Setup                                                            | Home | Object Manager 💊 | ·                                                                                                    |
| Q Apex triggers                                                  |      | <b>p</b>         | SETUP<br>Apex Triggers                                                                                                    |
| ✓ Custom Code                                                    |      |                  |                                                                                                    |
| Apex Triggers                                                    |      | 277              | エンバベントに めだる こうせき フロイベントに めだる こうさけ マカイベントに めだる こうさん                                                                          |
| Didn't find what you're looking for?<br>Try using Global Search. |      | for? Apex Triggs | r<br>Case_Attachment_CaseTrigger<br>rigger Edit Save Quick Save Cancel                                                      |
|                                                                  |      | Is Active        | Check that Queue Alias matches the Salesfo                                                                                  |
|                                                                  |      | Q<br>p,Des       | → A A Queue's Queue Alias cription', EncodingUtil.base64Decode(triggerWhere).toString(), true, '', '', Logger, 'Test_Queue_ |

## **Similar topics**

- Configure Perspectium Replicator as a Salesforce connected app
  SalesInsight for ServiceNow incidents and Salesforce cases
  Install the Perspectium Package for Salesforce
  Configure Salesforce remote site settings
  Configure Perspectium properties for Salesforce

## **Contact Perspectium Support**

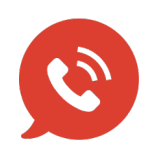

US: 1 888 620 8880 UK: 44 208 068 5953 support@perspectium.com